## <u>Guidelines for Downloading & Accessing</u> <u>e- Care Pro Mobile App (Android & iOS)</u>

1. Please visit Google play store or Apple store from your android mobile or iphone.

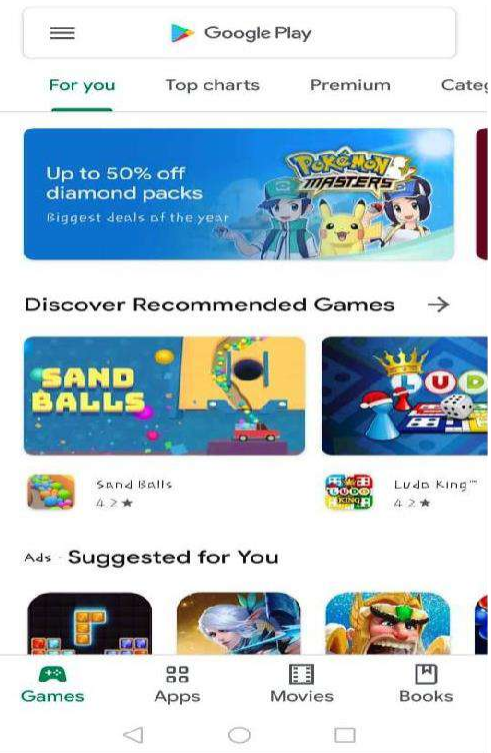

2. Type "e-Care Pro" and search the App.

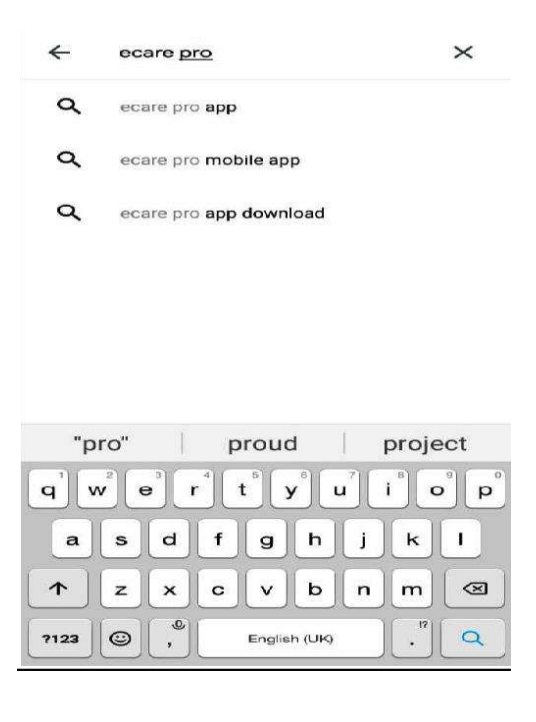

## 3. Download e-Care Pro App (Icon shown in snapshot below).

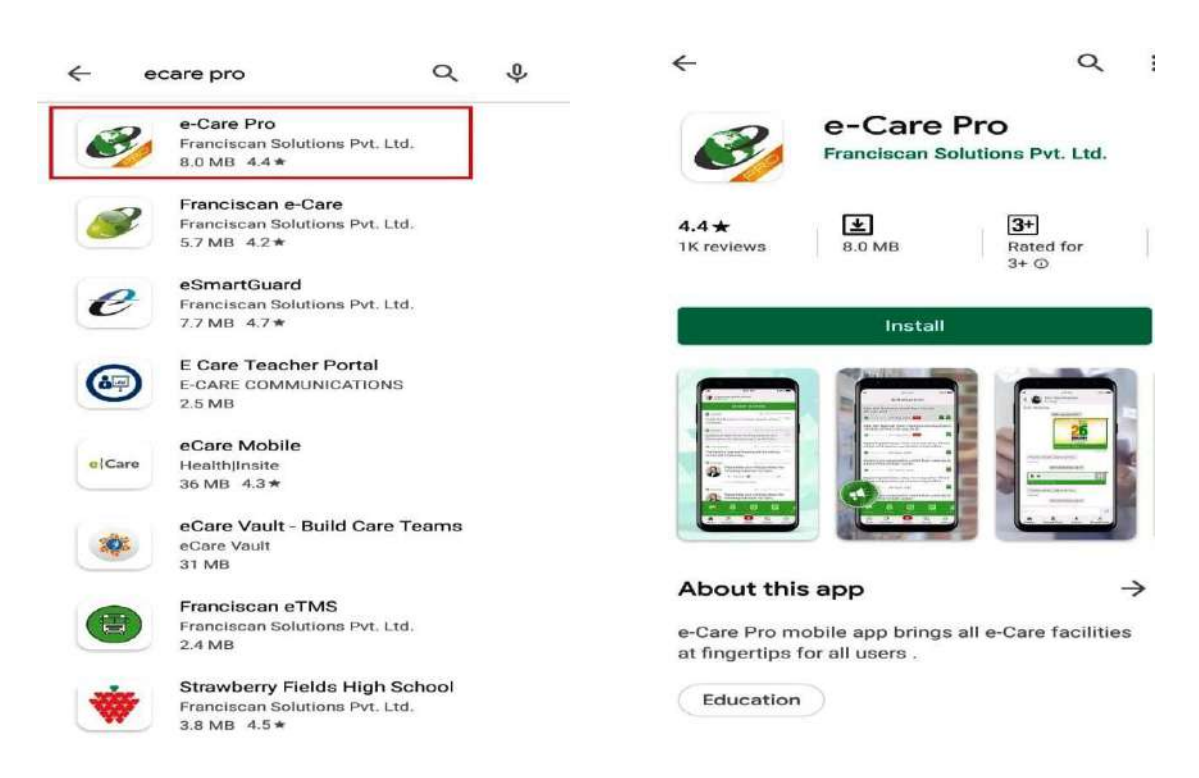

4. Open e-Care Pro App, and type sender Id of St. Joseph's Sr. Sec. School that is "SJSKNP" (Of 6 letters).

| 98                |   | •       |        | - |   |     |                   |   |   |     |                    |       |        |         |        |   |        |       | 1           | Ŧ£ | Ð           | 1  | r. | ait.   | al     | 8   | 03            | -     | 1 | 12:    | 1 |
|-------------------|---|---------|--------|---|---|-----|-------------------|---|---|-----|--------------------|-------|--------|---------|--------|---|--------|-------|-------------|----|-------------|----|----|--------|--------|-----|---------------|-------|---|--------|---|
|                   |   |         |        | F |   | F   |                   | ~ | V | e   | Ç                  | 1     | CIR    | C       | NR.    |   |        |       | 2           | >  | C           |    |    | r      | e      | 2   |               |       |   |        |   |
| (                 | - | P       | ۹<br>5 | e | a | 15  | se                | 2 | E | n   |                    | e     | r :    | s       | ch     |   | 0      | k     | 'C          | 0  | 1           | eg |    | 2      | c      | 0   | d             | e     |   | ]      |   |
|                   |   |         | _      | - | ) | 1   | _                 |   |   |     |                    | 6     | -      | _       |        | 1 | -      |       |             | )  | C           |    | _  |        | 11     | -   | -             | _     | - |        |   |
|                   |   |         |        |   |   | E   | -11               | - |   | Y   |                    | LI LI | c      | cl      |        |   | n      | u     | e           |    |             | C  | 0  | d      | e e    | -   | <o></o>       | ~     |   |        |   |
| 0                 |   |         | 2      |   |   | L E |                   | 3 |   | Y   | 4                  | LI I  | c      |         | 5      |   | n      | u     | e           | 2  | 2e          |    | 0  | 8      | 2      | ~   | (0) 9         | ~     | I | 0      |   |
| ()<br>1<br>q      |   | · · · · | 2<br>W |   |   |     | -ii<br>-ii        | - |   | Y   | )<br>01<br>4<br>r  | L II  | 5      | c)<br>( | 5<br>t |   | n<br>6 |       | e           | 2  | 2e<br>7     |    | 0  | 8<br>i |        | 40  | (c)<br>9<br>0 | ~ ~ ~ |   | 0<br>P |   |
| 0<br>1<br>9       | a | ~ ~     | 2<br>W |   | s |     | -11<br>-11<br>-11 |   |   | Y   | 01<br>01<br>4<br>r |       | f      | c)<br>( | 5      | 9 | n<br>6 | ic ic | e<br>h      |    | 2<br>7<br>u | j  |    | 8<br>i |        | ~   | (o)<br>9<br>0 | 3     |   | 0<br>P |   |
| ()<br>1<br>9<br>分 | a |         | 2<br>W |   | s | E   |                   |   |   | Y . | 4<br>r             |       | f<br>c | c)      | 5      | g | n<br>( | 5     | e<br>h<br>b |    | 7           | j  | 0  | 8<br>i | )<br>₽ | < n | 090           | 3     | 1 | 0<br>P |   |

5. It will ask you for validation to connect with particular school. Type your User name & password in it.

| ◎ 留 ◎ ··· 祝 ● ♡                                                | ◎ ■ 8 ··· 說 命 示 計 79% 會 12:13                      |
|----------------------------------------------------------------|----------------------------------------------------|
|                                                                |                                                    |
| Syllabus<br>School Sullabur                                    | Classmates                                         |
| (7) Help<br>Welcome To<br>St. Joseph's Sr. Sec. School, Kanpur | Welcome To<br>St. Joseph's Sr. Sec. School, Kanpur |
| Enter Your Username                                            | Enter Your Username                                |
| Forgot Username?                                               | Forgot Username?                                   |
| Previous Next                                                  | Previous Next                                      |
|                                                                |                                                    |
| Private lay a management of the                                | Private of by a summarian                          |

## 6. Now you can access the world of information of your school and ward.

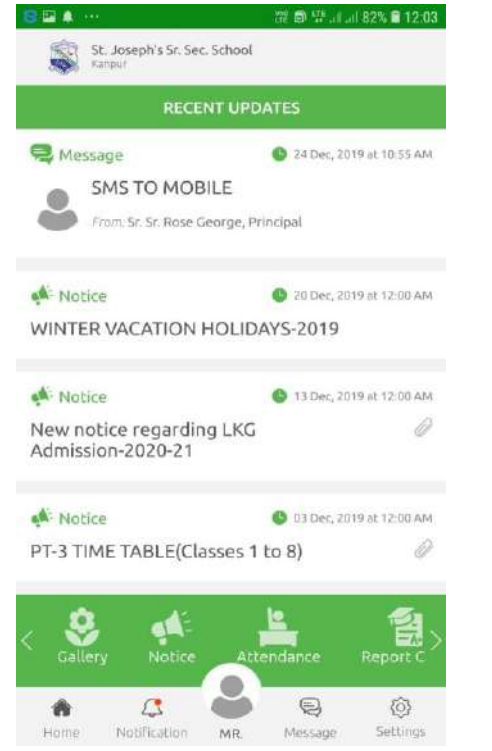

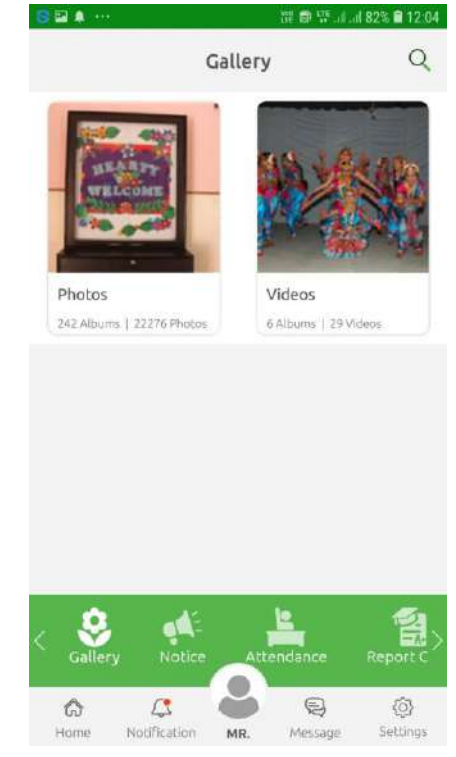